Chapter -2 unit-2

Using Basic Views-Using Picker Views -Using List Views to Display Long ListsUnderstanding Specialized Fragments - Using Image Views to Display Pictures -Using Menus with Views Using WebView- Saving and Loading User Preferences-Persisting Data to Files-Creating and Using Databases.

#### 2.1 Designing Your User Interface with Views:

In an android application, an activity contains Various Views such as text view, button, radio button, and Checkbox, which are used to design UI elements. Each view represents visual elements that users can interact with.

#### Generally there are 3 types of Views namely:

- a) Basic views Commonly used views such as the Textview, EditText, and Button views.
- b) **Picker views** Views that enable users to select from a list, such as the TimePicker and DatePicker views.
- c) List views Views that display a long list of items, such as the ListView and the Spinner View views.

#### **Basic Views:**

Some of the basic views that can be used to design the UI components of the android applications.

- 1. TextView
- 2. EditText
- 3. Button
- 4. ImageButton
- 5. CheckBox
- 6. ToggleButton
- 7. RadioButton
- 8. RadioGroup

# TextView:

This is a view that displays text. It can be used to show a single line or multi-line text. It's one of the most basic and frequently used views in Android. Android TextView Attributes: The following are some of the commonly used attributes related to TextView control in android applications.

# Code:

<TextView

android:id="@+id/textView" android:layout\_width="fill\_content" android:layout\_height="wrap\_content" android:text="hello BCA students"/>

# **Basic Attributes in textview:**

android:id - Unique identifier for the view.

**android:layout\_width** - Width of the view (e.g., match\_parent, wrap\_content, or a specific dimension).

**android:layout\_height** - Height of the view (e.g., match\_parent, wrap\_content, or a specific dimension).

android:text - Text to display.

**android:gravity** - Alignment of the text within the view (e.g., center, left, right) **android : hint** - The text to display when TextView is empty.

|         |             | <b>7</b> 5: |
|---------|-------------|-------------|
| TextVie | wExample    |             |
|         | AbhiAndroid |             |
|         |             |             |
|         |             |             |

# EditText:

An EditText is a subclass of the TextView that is configured to allow the user to edit the text inside it.

<Edittext

android:id ="@+id/myEdittext" android:layout\_width="fill\_parent" android:layout\_height="fill\_parent" android:hint="Entera Number" android:singleLine="true" android:inputType="textPassword"/>

# **Basic Attributes:**

android:id - Unique identifier for the view.

**android:layout\_width** - Width of the view (e.g., match\_parent, wrap\_content, or a specific dimension).

**android:layout\_height** - Height of the view (e.g., match\_parent, wrap\_content, or a specific dimension).

android:gravity - Alignment of the text within the view (e.g., center, left, right)

android:text - The text to be displayed in the EditText.

android:hint - Hint text to be displayed when the EditText is empty.

android:textColor - Color of the text.

android:textSize - Size of the text.

android:textStyle - Style of the text (e.g., bold, italic).

# Button:

In android, Button is a user interface control that is used to perform an action whenever the user clicks or tap on it.

- Generally, Buttons in android will contain a text or an icon or both and perform an action when the user touches it.
- In android we have different types of buttons available to use based on our requirements those are ImageButton, ToggleButton, RadioButton.

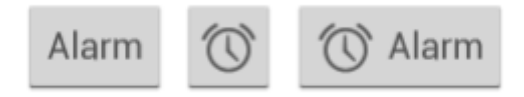

Code:

<Button

android:id="@+id/button" android:layout\_width="fill\_content" android:layout\_height="wrap\_content" android:text="Click Here!"/>

**Basic Attributes:** 

android:id - Unique identifier for the Button.

**android:layout\_width** - Width of the Button (e.g., wrap\_content, match\_parent, or a specific dimension).

**android:layout\_height** - Height of the Button (e.g., wrap\_content, match\_parent, or a specific dimension).

android:text- The text to be displayed on the Button.

android:background- Background drawable or color.

android:padding- Padding inside the Button.

android:gravity- Aligns the text inside the Button (e.g., center, left, right).

#### ImageButton:

- In android, Image Button is a user interface control that is used to display a button with an image and to perform an action when a user clicks or taps on it. By default, the ImageButton looks same as normal, but the only difference is we will add a custom image to the button instead of text.
- In android, we can add an image to the button by using attribute android:src in XML layout file or by using the setImageResource() method.

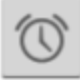

Code:

<ImageButton android:id="@+id/addBtn" android:layout\_width="wrap\_content" android:layout\_height="wrap\_content" android:src="@drawable/add\_icon" />

#### **Basic Attributes:**

android:id - Sets the unique identifier for the ImageButton.

**android:layout\_width and android:layout\_height** - Defines the width and height of the ImageButton.

android:src -Sets the image resource to be displayed on the ImageButton.

**android:background** - Uses a selectable background to give visual feedback when the button is pressed.

android:layout\_centerInParent - Centers the ImageButton within its parent layout.

#### **Check Box:**

A CheckBox in Android is a type of button that has two states: checked and unchecked. It's often used to represent a binary choice, such as a yes/no option or to toggle a setting on or off. By default, the android checkbox will be in the OFF (unchecked) state.we can change the default state of checkbox by using

android: checked attribute.

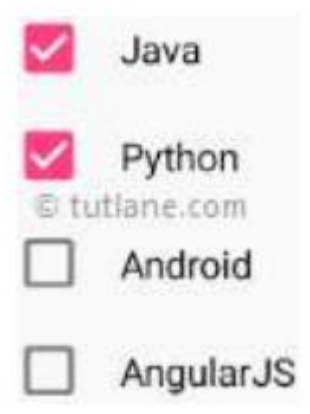

Code:

<CheckBox android:id="@+id/simpleCheckBox" android:layout\_width="wrap\_content" android:layout\_height="wrap\_content" android:text="Simple CheckBox"/> android:checked="false"

**Basic attributes:** 

android:id - it is used to uniquely identify the control
android:checked - It is used to specify the current state of the Checkbox
android:visibility - it is used to control the visibility of Control
android:padding - it is used to set the padding from left,right,top and bottom.

| CheckBox        | In Android |
|-----------------|------------|
|                 | ♥ 🗋 6:00   |
| CheckBoxTesting |            |
| Simple CheckBox |            |
|                 |            |

#### **ToggleButton:**

- In android, ToggleButton is a UI control that is used to display ON (checked) or OFF(unchecked) states as a button with a light indicator.
- ToggleButton allow the users to change the setting between two states like turn on/off your wifi, Bluetooth etc from your phone's setting menu. You can add a basic toggle button to your layout with the ToggleButton object.

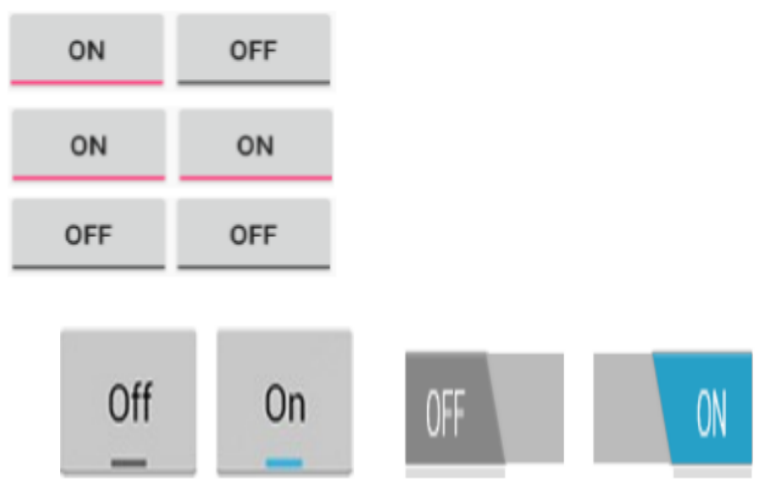

#### Code:

<ToggleButton android:id="@+id/toggle1" android:layout\_width="wrap\_content" android:layout\_height="wrap\_content" android:layout\_marginLeft="100dp" android:layout\_marginTop="120dp" android:checked="true" android:checked="true" android:textOff="OFF" android:textOn="ON"/> Basic Attributes: android:id - It is used to uniquely identify the control android:checked - It is used to specify the current state of toggle button android:text - It is used to set the text.

**android:textOn** - It is used to set the text when the toggle button is in the ON / Checked state.

**android:textOff** - It is used to set the text when the toggle button is in the OFF / Unchecked state.

#### Radio Button:

- In android, Radio Button is a two-state button that can be either checked or unchecked and it's the same as CheckBox control, except that it will allow only one option to select from the group of options. The user can press or click on the radio button to make it select.
- In android, CheckBox control allows users to change the state of control either Checked or Unchecked but the radio button cannot be unchecked once it is checked. Generally, we can use RadioButton controls in an android application to allow users to select only one option from the set of values.

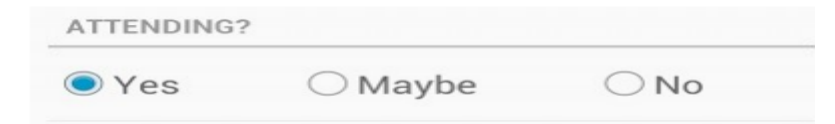

# Code:

<RadioButton android:layout\_width="wrap\_content" android:layout\_height="wrap\_content" android:text="Java" android:checked="true"/>

# **Basic attributes:**

android:id - It is used to uniquely identify the control android:checked - It is used to specify the current state of radio button. android:onClick - It's the name of the method to invoke when the radio button clicked. android:visibility - It is used to control the visibility of control.

# Radio Group:

In android, we use radio buttons with in a RadioGroup to combine multiple radio buttons into one group and it will make sure that users can select only one option from the group of multiple options.

<RadioGroup

```
android:id="@+id/radioGroup"
android:layout_width="wrap_content"
android:layout_height="wrap_content"
android:layout_marginTop="16dp"
android:orientation="vertical">
```

<RadioButton

android:id="@+id/radioButton1"
android:layout\_width="wrap\_content"
android:layout\_height="wrap\_content"
android:text="Option 1" />

<RadioButton

android:id="@+id/radioButton2"
android:layout\_width="wrap\_content"
android:layout\_height="wrap\_content"
android:text="Option 2" />

<RadioButton

android:id="@+id/radioButton3"
android:layout\_width="wrap\_content"
android:layout\_height="wrap\_content"
android:text="Option 3" />

# </RadioGroup>

# In this example:

- RadioGroup contains three RadioButton elements.
- android: orientation="vertical" is used to align the radio buttons vertically. You can use "horizontal" if you want them aligned horizontally.
- Each RadioButton has its own android:id and android:text.

# **Using picker Views:**

- Picker views in Android are specialized UI components that allow users to select a value from a predefined set of values. Selecting a date and time is one of the common tasks you need to perform in a mobile application. Android supports this functionality through the TimePicker and DatePicker views.
  - 1. Date picker View
  - 2. Time picker View

# Time Picker View:

- In Android, <u>TimePicker</u> is a widget used for selecting the time of the day in either AM/PM mode or 24 hours mode. The displayed time consist of hours, minutes and clock format.
- Generally in android TimePicker available in two modes
  - 1. Show the time in clock mode
  - 2. Show the time in Spinner mode

# TimePicker with clock mode:

- We can define the Timepicker to show time in clock format by using
- android: timePickerMode attribute.
- android:timePickerMode="clock": This attribute sets the mode of the TimePicker to display a clock-style time picker.

android:format24Hour="HH:mm": This sets the format of the time displayed. In this case, it's in 24-hour format (e.g., 13:45).

<TimePicker android:id="@+id/simpleTimePicker" android:layout width="wrap content"

android:layout\_height="wrap\_content" android:layout\_height="wrap\_content" android:timePickerMode="Clock"/>

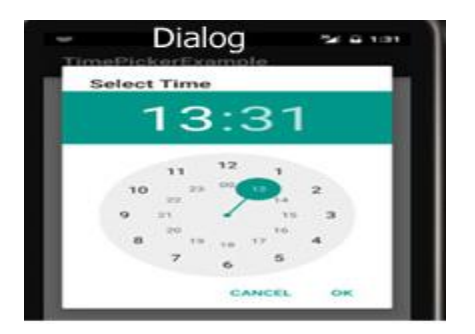

# TimePicker with Spinner mode:

- The TimePicker displays a standard UI to enable users to set a time. By default, it displays the time in the AM/PM format. If you want to display the time in the 24-hour format, you can use- the setIs24HourView () method.
- We can define the Timepicker to show time in Spinner format by using android: timePickerMode attribute <u>Code:</u>

<TimePicker android:id="@+id/simpleTimePicker" android:layout\_width="wrap\_content" android:layout\_height="wrap\_content" android:timePickerMode="spinner"/>

| 24 hour mode      | AM/PM mode        |  |  |  |  |
|-------------------|-------------------|--|--|--|--|
| TimePickerTesting | TimePickerTesting |  |  |  |  |
| 51 01             | 11 03 AM          |  |  |  |  |
| 12 : 02           | 12 : 04 PM        |  |  |  |  |
| 19 33             | 1 00              |  |  |  |  |

#### Date picker:

- In android, DatePicker is a control that will allow users to select the date by a day, month and year in our application user interface.
- If we use DatePicker in our application, it will ensure that the users will select a valid date.
   Following is the pictorial representation of using a datepicker control in android applications.
- Generally, in android DatePicker available in two modes,
  - 1. Show the complete calendar
  - 2. Show the dates in spinner view.

#### Date Picker in Calendar format:

We can define the Datepicker to show Date in Calender format by using android: DatePickerMode attribute.

Code:

```
<DatePicker
android:id="@+id/simpleDatePicker"
android:layout_width="wrap_content"
android:layout_height="wrap_content"
android:datePickerMode="Calender"
```

> The above code will return the DatePicker like as shown below

| 2017<br>We | ed, | Sej                | p 1   | 3    |    |        |  |
|------------|-----|--------------------|-------|------|----|--------|--|
| <          |     | Sept               | ember | 2017 |    | >      |  |
| 5          | м   | $\mathbf{T}^{(i)}$ | w     | Ψ.   |    | $\sim$ |  |
|            |     |                    |       |      |    | 2      |  |
| 3          | 4   | 5                  | 6     | 7    | 8  | 9      |  |
| 10         | 11  | 12                 |       | 14   | 15 | 16     |  |
| 17         | 16  | 19                 | 20    | 23   | 72 | 29     |  |
| 24         | 25  | 26                 | 27    | 28   | 29 | 30     |  |

#### Date Picker in Spinner format:

- If we want to show the DatePicker in spinner format like showing day, month and year separately to select the
- > date, then by using DatePicker android:datePickerMode attribute we can achieve this.
- > Following is the example of showing the DatePicker in Spinner mode.

#### Code:

<DatePicker android:id="@+id/datePicker1" android:layout\_width="wrap\_content" android:layout\_height="wrap\_content" android:datePickerMode="spinner" android:calendarViewShown="false"/>

> The above code will return the DatePicker like as shown below

|     |    |      | android:id - It is used to uniquely identify the control .                                                |
|-----|----|------|----------------------------------------------------------------------------------------------------|
| Aug | 02 | 2016 | <b>android:datePickerMode</b> - It is used to specify datepicker mode either spinner or calendar.         |
| Sep | 03 | 2017 | <b>android:background</b> - It is used to set the background color for the date picker.                   |
| Oct | 04 | 2018 | <b>android:padding</b> - It is used to set the padding for left, right, top or bottom of the date picker. |

#### ListView :

- Android ListView is a view which Contains several items and display them in vertical scrollable list. The list items are automatically inserted to the list using an Adapter that pulls content from a source such as an array or database. ListView is implemented by importing android.widget.ListView class.
- > In Android, there are two types of list views: ListView and SpinnerView.
- A very common example of ListView is your phone contact book, where you have a list of your contacts displayed in a ListView and if you click on it then user information is displayed.

#### Code:

```
<ListView
android:id="@+id/simpleListView"
android:layout_width="fill_parent"
android:layout_height="wrap_content"
android:divider="#f00"
android:dividerHeight="1dp"
/>
```

#### Main Activity.java code:

```
import androidx.appcompat.app.AppCompatActivity;
import android.os.Bundle;
import android.widget.ArrayAdapter;
import android.widget.ListView;
```

```
public class MainActivity extends AppCompatActivity {
```

```
ListView listView;
```

```
String tutorials[] = { "Algorithms", "Data Structures", "Languages", "Interview Corner", "GATE"};
@Override
```

```
protected void onCreate(Bundle savedInstanceState) {
```

```
super.onCreate(savedInstanceState);
```

```
setContentView(R.layout.activity_main);
```

```
// Initialize ListView
```

```
listView = findViewById(R.id.list);
```

```
// Create ArrayAdapter
```

```
ArrayAdapter<String> adapter = new ArrayAdapter<>(this,
```

```
android.R.layout.simple_list_item_1, tutorials);
```

```
// Set ArrayAdapter to ListView
```

```
listView.setAdapter(adapter);
```

```
}
}
```

| Keu colo             |  |
|----------------------|--|
| ListView Example     |  |
| Item 1<br>Sub Item 1 |  |
| Item 2<br>Sub Item 2 |  |
| Item 3<br>Sub Item 3 |  |

#### SpinnerView:

In Android development a spinner is a view, A spinner typically appears as a small rectangular box with an arrow icon at the right side. When the user taps on the spinner, a dropdown list of items appears below it, allowing the user to select one.

# Code:

<Spinner

android:id="@+id/simpleSpinner"

android:layout\_width="fill\_parent"

android:layout\_height="wrap\_content" />

- To fill the data in a spinner we need to implement an adapter class. A spinner is mainly used to display only text field so we can implement Array Adapter for that. We can also use Base Adapter and other custom adapters to display a spinner with more customize list.
- Suppose if we need to display a textview and a imageview in spinner item list then array adapter is not enough for that. Here we have to implement custom adapter in our class. Below image of Spinner and Custom Spinner will make it more clear.

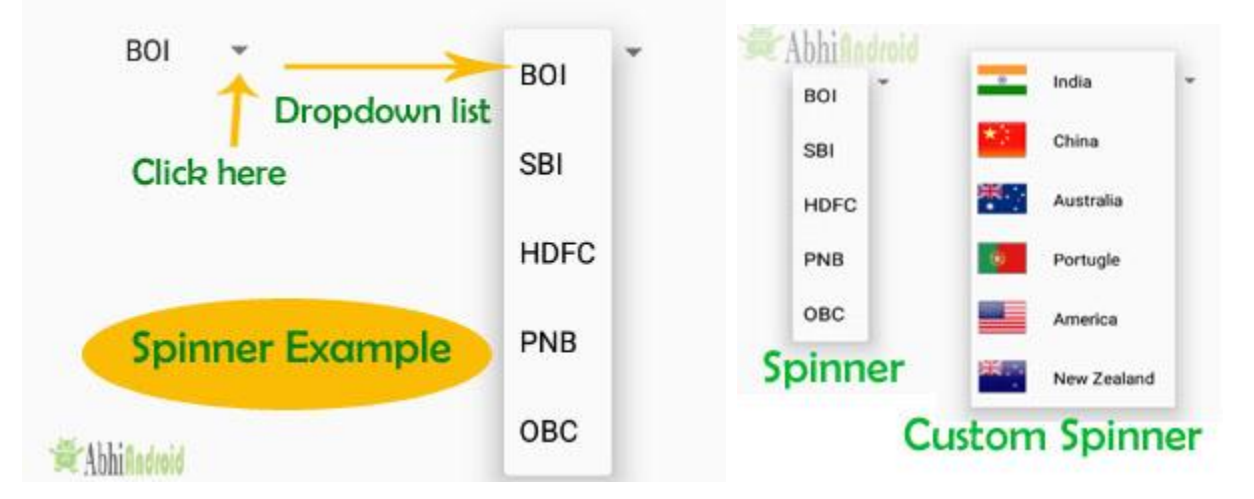

# 2.2 Specialized fragments:

Specialized fragments are fragments that serve specific purposes within an Android application. They are modular components that encapsulate a portion of the user interface and behavior, allowing for better organization and reusability of code. Here's an overview of some common types of specialized fragments and their purposes:

# > ListFragment:

- A ListFragment is a specialized fragment that displays a list of items. It typically uses a ListView or RecyclerView to present the data and handles item selection events.
- ListFragment is useful for implementing master-detail interfaces, navigation drawers, or any screen that requires displaying a list of items.

# Master - detail Interfaces :

- Imagine you're building a contacts application.
- > The master portion of the interface displays a list of contacts (names or thumbnails).
- The detail portion shows the details of the selected contact, such as their name, phone number, email address, etc.

# > DialogFragment:

- DialogFragment is a specialized fragment that displays a dialog window, floating on top of the current activity's window.
- DialogFragment is commonly used to show dialogs such as alerts, confirmation dialogs, input dialogs, or custom dialogs.
- For example, when users attempt to delete a file or exit the app, an alert dialog can prompt them to confirm their action. DialogFragment simplifies the creation and management of alert dialogs, ensuring a consistent and user-friendly experience.

# > PreferenceFragment:

- PreferenceFragment is a specialized fragment that displays a hierarchy of preference items as a list.
- PreferenceFragment is used to create settings screens or preference screens where users can modify app settings.
- In the social media app, a Preference Fragment could be used to display the app's settings screen, These XML files define preferences such as notification settings, privacy settings, theme preferences, etc.

# 2.3 Using Image views to display the pictures:

# Adding an ImageView to an Activity:

Whenever ImageView is added to an activity, it means there is a requirement for an image resource. It can be done by adding an image file that is present in the Android Studio itself or we can add our own image file. Android Studio owns a wide range of drawable resources which are very common in the android application layout.

#### 1. The following are the steps to add a drawable resource to the ImageView class.

- Open the activity\_main.xml File in which the Image is to be Added
- Switch from the Code View to the Design View of the activity\_main.xml File.
- For adding an image from Android Studio, Drag the ImageView widget to the activity area of the application, a pop-up dialogue box will open choose from the wide range of drawable resources and click "OK".
- 2. For Adding an Image File other than Android Studio Drawable Resources: (Add a Resource Images.

Step 1: Create a new project and name it ImageViewExample.

**Step 2:** Download two images lion and monkey from the web. Now save those images in the drawable folder of your project.

**Step 3:** Now open res -> layout -> activity\_main.<u>xml</u> (or) main.<u>xml</u> and add following code: In this step we add the code for displaying an image view on the screen in a <u>relative</u> <u>layout</u>.

#### Code:

<RelativeLayout xmlns:android="http://schemas.android.com/apk/res/android"

```
xmlns:tools="http://schemas.android.com/tools"
android:layout_width="match_parent"
android:layout_height="match_parent"
tools:context=".MainActivity">
```

```
<ImageView
android:id="@+id/simpleImageViewLion"
android:layout_width="fill_parent"
android:layout_height="200dp"
android:src="@drawable/lion" />
```

<ImageView

android:id="@+id/simpleImageViewMonkey" android:layout\_width="fill\_parent" android:layout\_height="200dp" android:layout\_below="@+id/simpleImageViewLion" android:layout\_marginTop="10dp" android:src="@drawable/monkey"/>

</RelativeLayout>

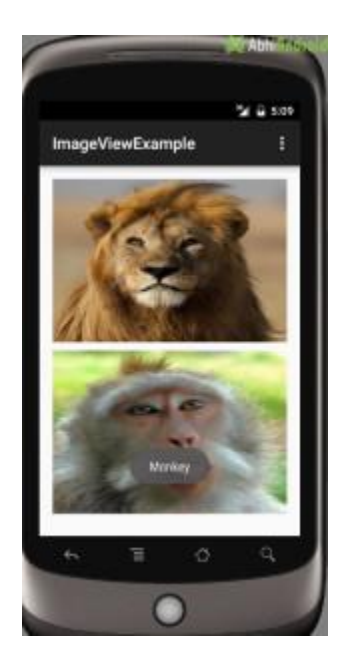

| ut 🕽 <del>ढ</del> ि activ | rity_main.xml            |            |               |            |                  |            | <u> </u> |       | app 🔻        | 🛛 🖓 Pixel 🕻 | 2 API 28 🔻 | ] 🕨 G | : E, Ö | E G | 🗥 義 🔳                   | 📭   🖻 🦸     | ng 🔽 i  | 9 <sup>1</sup> C |
|---------------------------|--------------------------|------------|---------------|------------|------------------|------------|----------|-------|--------------|-------------|------------|-------|--------|-----|-------------------------|-------------|---------|------------------|
| 븛 activity_               | main.xml 🗵 😪 N           | lainActivi | ty.kt $	imes$ |            |                  |            |          |       |              |             |            |       |        |     |                         |             | -       |                  |
|                           |                          |            |               |            |                  |            |          |       |              |             |            |       |        |     |                         | ≣ Code I    | Split   | 🗠 Desi           |
| alette                    | Q                        | ☆ -        | ی چ           | $\bigcirc$ | 🔲 Pixel 🗸 🔺 29 🗸 | AppTheme v | S D      | )efau | lt (en-us) 🗸 | ,           |            |       | 0      | At  | ttributes               |             | Q       | Des              |
| Common                    | Ab TextView              |            | 0 0           | 0d         | p_ 🖍 🗡 I_        |            |          |       |              |             |            |       | 6      | ۲ ( | ↓ <unnamed></unnamed>   |             | Constra | intLayc          |
| Fext                      | Button                   |            | 1             |            |                  |            |          |       |              |             |            |       |        | id  | d                       |             |         |                  |
| uttons                    | BecyclerView             | ÷          |               |            |                  |            |          |       |              |             |            |       |        |     | Declared Attribu        | ites        |         | + -              |
| Nidgets                   | <> <fragment></fragment> |            |               |            |                  |            |          |       |              |             |            |       |        | 1   | layout_width            | match_par   | ent     |                  |
| ayouts                    | ScrollView               |            |               |            |                  |            |          |       |              |             |            |       |        | 1   | layout_height           | match_par   | ent     | -                |
| ontainers                 | Switch                   |            |               |            |                  |            |          |       |              |             |            |       |        | s   | context                 | .MainActivi | ty      |                  |
| oogle                     |                          |            |               |            |                  |            |          |       |              |             |            |       |        | V   | Layout                  |             |         |                  |
| gacy                      |                          |            |               |            |                  |            |          |       |              |             |            |       |        | la  | ayout_width             | match_pare  | ent     | •                |
|                           |                          |            |               |            |                  |            |          |       |              |             |            |       |        | la  | ayout_height            | match_pare  | ent     | •                |
|                           |                          |            |               |            |                  |            |          |       |              |             |            |       |        | vi  | isibility               |             |         | -                |
|                           |                          |            |               |            |                  |            |          |       |              |             |            |       |        | ×   | <sup>6</sup> visibility |             |         | •                |
| omponent T                | ree                      | ¢ –        |               |            |                  |            |          |       |              |             |            |       |        | V   | Common Attrib           | utes        |         |                  |
| . Constrair               | ntLayout                 |            |               |            |                  |            |          |       |              |             |            |       |        | m   | ninWidth                |             |         |                  |
|                           |                          |            |               |            |                  |            |          |       |              |             |            |       |        | m   | naxWidth                |             |         |                  |
|                           |                          |            |               |            |                  |            |          |       |              |             |            |       |        | m   | ninHeight               |             |         |                  |
|                           |                          |            |               |            |                  |            |          |       |              |             |            |       |        | m   | naxHeight               |             |         |                  |
|                           |                          |            |               |            |                  |            |          |       |              |             |            |       |        | al  | lpha                    |             |         |                  |
|                           |                          |            |               |            |                  |            |          |       |              |             |            |       |        | ▼   | All Attributes          |             |         |                  |
|                           |                          |            |               |            |                  |            |          |       |              |             |            |       |        | a   | accessibilityLiveR      |             |         | ▼ ()             |
|                           |                          |            |               |            |                  |            |          |       |              |             |            |       | Ť      | ×   | actionBarNavMo          | _           |         | •                |
|                           |                          |            |               |            |                  |            |          |       |              |             |            |       | _      | â   | addStatesFromC          |             |         |                  |
|                           |                          |            |               |            |                  |            | /        | 1     |              |             |            |       | 1:1    | a   | alpha                   |             |         |                  |

| Module: app                                         |               |                           |
|-----------------------------------------------------|---------------|---------------------------|
| wable Mip Map                                       | Preview       |                           |
| Drawable   1 version                                | 500000        |                           |
| btn_star_big_off Drawable   4 versions              |               |                           |
| btn_star_big_on Drawable   4 versions               |               |                           |
| button_onoff_indicator_off<br>Drawable   4 versions |               | $\sim$                    |
| button_onoff_indicator_on                           | Name:         | btn_star_big_on           |
| Drawable   4 versions                               | Reference:    | @android:drawable/btn_st  |
| checkbox_off_background                             | Configuration | Value                     |
| Drawable   4 versions                               | hdpi          | PNG - btn_star_big_on.png |
| checkbox_on_background                              | ldpi          | PNG - btn_star_big_on.png |
| Drawable   4 versions                               | mdpi          | PNG - btn_star_big_on.png |
| dark header                                         | xhdpi         | PNG - btn_star_big_on.png |
| Drawable   4 versions                               |               |                           |
| dialog frame                                        |               |                           |
| Drawable   1 version                                |               |                           |
|                                                     |               |                           |

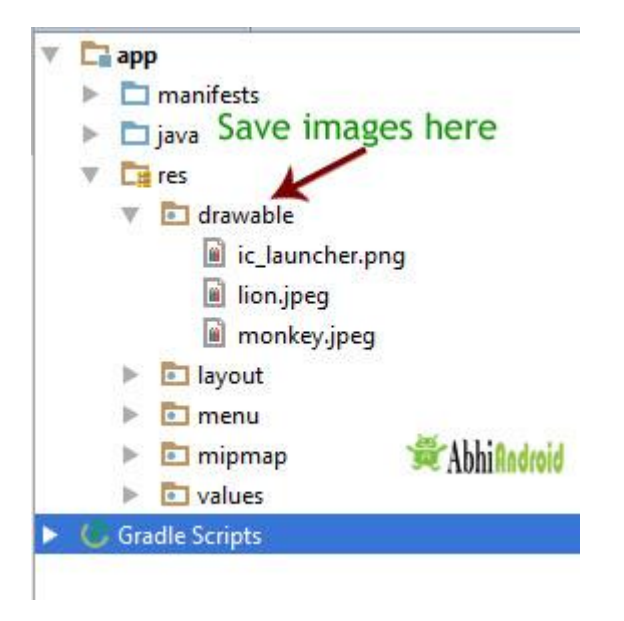

#### Image switcher:

In Android, <u>ImageSwitcher</u> is a specialized <u>ViewSwitcher</u>, t is mainly useful to animate an image on screen. It will provide a smooth transition animation effect to the images while switching from one image to another.

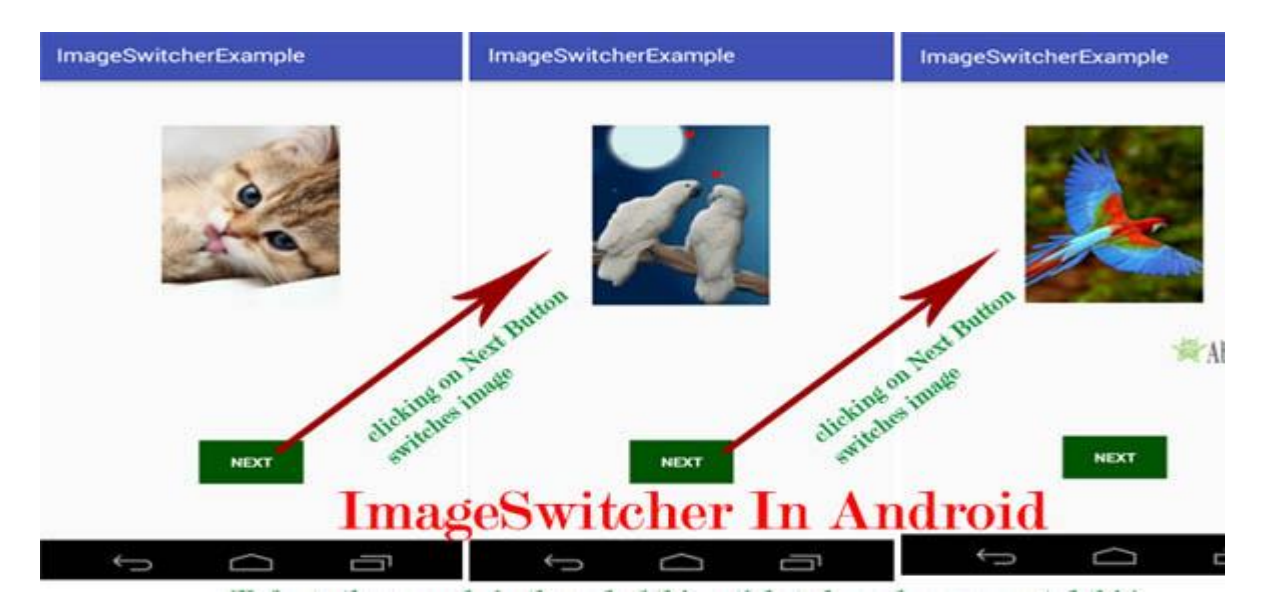

#### Basic ImageSwitcher code in XML:

<ImageSwitcher

android:id="@+id/simpleImageSwitcher" android:layout\_width="match\_parent" android:layout\_height="wrap\_content" android:layout\_centerInParent="true" />

#### Steps for Implementation of ImageSwitcher:

- Get the reference of ImageSwitcher in class using findViewById () method or you can also create an object dynamically.
- Set a factory using switcherid.setFactory()
- Set an in-animation using switcherid.setInAnimation()
- Set an out-animation using switcherid.setOutAnimation()

 $\circ$  A factory is set using setFactory () to create ImageView objects dynamically. By using this method we create a new ImageView and replace the old view with that.

• In-animation and out-animation are set using setInAnimation () and setOutAnimation () methods.

#### // Set the animations

imageSwitcher.setInAnimation (AnimationUtils.loadAnimation (this, android.R.anim.fade\_in)); imageSwitcher.setOutAnimation (AnimationUtils.loadAnimation (this, android.R.anim.fade\_out)); // Set the first image

# // Set the first image

imageSwitcher.setImageResource (R.drawable.image1);

#### // to switch images

imageSwitcher.setImageResource (R.drawable.image2); // this triggers the animation

**ImageSwitcher**: Manages image transitions with animations. **In Animation**: Animation for the image entering the view. **Out Animation**: Animation for the image leaving the view.

#### In Animation (setInAnimation):

- This animation is applied to the new image that is entering the ImageSwitcher.
- In this example, android.R.anim.fade\_in makes the new image fade into view.
- It's the animation you see when a new image appears.

#### Out Animation (setOutAnimation):

- This animation is applied to the current image that is exiting the ImageSwitcher.
- In this example, android.R.anim.fade\_out makes the current image fade out of view.
- It's the animation you see when the old image disappears.
- The current image fades out.
- The new image fades in.

# 2.4 Using menus with Views:

Menus are useful for displaying additional options that are not directly visible on the main UI of an application. There are two types of menus in application.

- a) Option Menu
- b) Context menu

**Option menu:** Option menu is a primary collection of menu items for an activity and it is useful to implement actions that have a global impact on the app, such as settings, search etc. It appears when the user presses the menu button on their device or the three-dot overflow button in the app's action bar.

#### Code:

```
<?xml version="1.0" encoding="utf-8"?>
<menu xmlns:android="http://schemas.android.com/apk/res/android">
<item
android:id="@+id/action_search"
android:title="Search"
android:icon="@drawable/ic_search"
android:showAsAction="ifRoom"/>
<item
android:id="@+id/action_settings"
android:title="Settings"
android:title="Settings"
</menu>
```

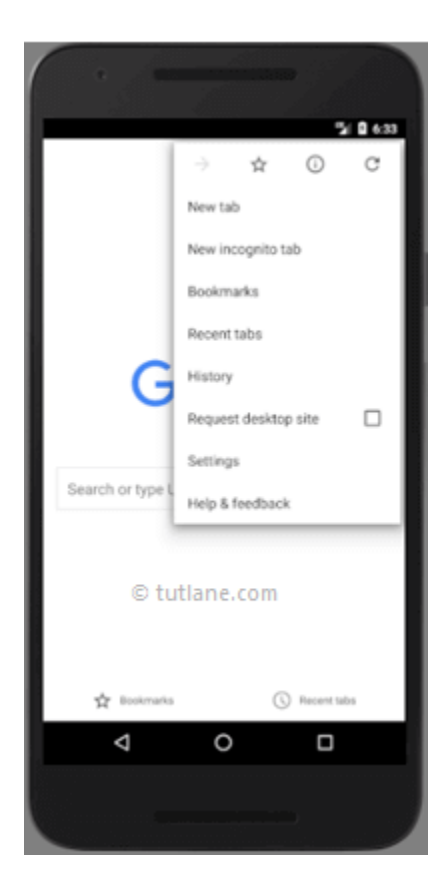

**Context Menu:** The context menu is a floating menu that appears when the user performs a longclick (tap and hold) on a view. It's typically used for actions that affect the selected item or context in which the menu was activated.

|       |            | 35 27:49 |
|-------|------------|----------|
| 👩 Рор | upMenu     |          |
|       |            |          |
|       |            |          |
|       | Show Popup |          |
|       | One        |          |
|       | Two        |          |
|       | Three      |          |
|       |            |          |
|       |            |          |

# **Options Menu**:

- Used for global actions within the application.
- Typically accessed via the action bar or overflow menu.
- Common actions include settings, search, and other app-wide actions.

#### **Context Menu:**

- Used for context-specific actions related to a particular view or item.
- Accessed via a long-click on a view.
- Common actions include edit, delete, and other item-specific actions.

# 2.5 WEB View:

In Android, <u>WebView</u> is a view used to display the web pages in application. In Android, a WebView is a view that displays web pages, allowing you to integrate web content into your app. It's essentially a mini-browser embedded within your application. You can use it to show web pages, render HTML content, execute JavaScript, handle user interactions like clicking links, and more.

# 1. Add the WebView to your layout XML file:

<WebView android:id="@+id/webview" android:layout\_width="match\_parent" android:layout\_height="match\_parent"/>

#### 2. In your activity or fragment, find the WebView and load a web page:

Main Activity Java Code:

```
WebView webView = findViewById(R.id.webview);
webView.loadUrl("https://www.google.com");
```

# **3.** Optionally, you can enable JavaScript, handle page navigation events, add a WebViewClient for custom handling of page loading, etc.

```
webView.getSettings().setJavaScriptEnabled(true);
webView.setWebViewClient(new WebViewClient() {
  @Override
  public boolean shouldOverrideUrlLoading(WebView view, String url) {
     // Handle when a new URL is about to be loaded
     view.loadUrl(url);
     return true;
  }
});
```

4. Remember to add the necessary permissions in your AndroidManifest.xml file if your app requires internet access:

<uses-permission android:name="android.permission.INTERNET"/>

**5.** WebView is quite powerful and versatile, allowing you to create various types of content-rich applications, such as web browsers, hybrid apps combining native and web elements, or apps that display dynamic web content. However, it's essential to use it responsibly, considering performance, security, and user experience.

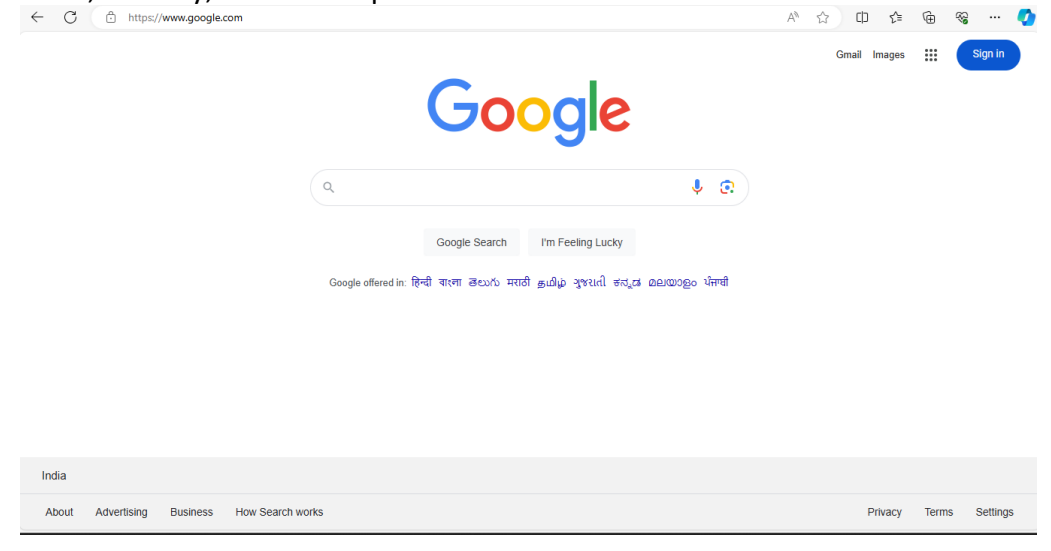

# 2.6 Saving and Loading User Preferences:

- Shared Preference in Android are used to save data and restore based on key-value pair. <u>SharedPreferences</u> data is shared and preferred data. <u>Shared Preference</u> can be used to save primitive data type: string, long, int, float and Boolean.
- Shared Preferences are suitable for different situations. For example, when the user's settings need to be saved or to store data that can be used in different activities within the app. As you know, onPause() will always be called before your activity is placed in the background or destroyed, So for the data to be saved persistently, it's preferred to save it in onPause(), which could be restored in onCreate() of the activity. The data stored using shared preferences are kept private within the scope of the application.
- > Before we begin explaining <u>shared preference</u>, it is important to understand preference file.
- A preference file is actually a <u>xml</u> file saved in internal memory of device. Every application has some data stored in memory in a directory data/data/application package name. In order to use shared preferences, you have to call a method getSharedPreferences() that returns a SharedPreference instance pointing to the file that contains the values of preferences.

```
editor.putString("username", "JohnDoe"); // Save a String
editor.putInt("userAge", 25); // Save an int
editor.putLong("lastLogin", System.currentTimeMillis()); // Save a long
editor.putFloat("userHeight", 5.9f); // Save a float
editor.putBoolean("notificationsEnabled", true); // Save a boolean
```

# There are three types of Mode in Shared Preference:

- > Context.MODE\_PRIVATE default value (Not accessible outside of your application)
- > **Context.MODE\_WORLD\_READABLE** readable to other apps
- Context.MODE\_WORLD\_WRITEABLE read/write to other apps
- MODE\_PRIVATE It is a default mode. MODE\_PRIVATE means that when any preference file is created with private mode then it will not be accessible outside of your application. This is the most common mode which is used.
- MODE\_WORLD\_READABLE If developer creates a shared preference file using mode world readable then it can be read by anyone who knows it's name, so any other outside application can easily read data of your app. This mode is very rarely used in App.
- MODE\_WORLD\_WRITEABLE It's similar to mode world readable but with both kind of accesses i.e read and write. This mode is never used in App by Developer. It grants both read and write access to all other applications on the device. This means any app installed on the device can potentially modify the data saved by your app, which could lead to various security and stability issues.
- Let's use Shared Preference for a very basic purpose of saving login details of a person i.e. email and password on his device. So he don't have to re-enter his login details every time he opens the App.

> Below is the final output we will create and use Shared Preference to save Signin Details:

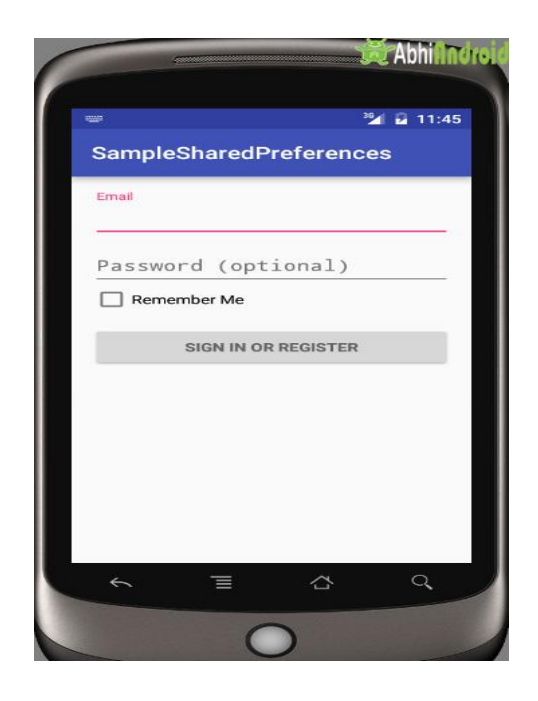

```
public void saveLoginDetails(String email, String password) {
                           sharedPreferences
                                                       context.getSharedPreferences("LoginDetails",
    SharedPreferences
                                                  =
Context.MODE PRIVATE);
    SharedPreferences.Editor editor = sharedPreferences.edit();
    editor.putString("Email", email);
    editor.putString("Password", password);
    editor.commit();
 }
  public String getEmail() {
    SharedPreferences
                           sharedPreferences
                                                       context.getSharedPreferences("LoginDetails",
                                                  =
Context.MODE PRIVATE);
    return sharedPreferences.getString("Email", "");
```

# 2.7 Persisting Data to files:

In android you can persist data to files using various methods. One common approach is to use internal or external storage to save files. Persisting data to files in Android involves storing data in the device's storage so that it can be retrieved and used later. Android provides several ways to persist data, including shared preferences, internal storage, external storage, and databases.

# Internal Storage in Android

- The stored data in memory is allowed to read and write files.
- When files are stored in internal storage these file can only be accessed by the application itself not by other applications.
- These files in storage exist till the application stays over the device, as you uninstall associated files get removed automatically.
- The files are stored in directory data/data which is followed by the application package name.
- User can explicitly grant the permission to other apps to access files.
- To read and write in the android internal storage we have two methods **OpenFileOutput():** used for creating and saving a file. This method returns a FileOutputStream instance.

Syntax: OpenFileOutput(String filename,int mode)

• *Context.MODE\_PRIVATE: If the file exists then it is overridden else a new file is created.* 

• *Context.MODE\_APPEND: if the file exists then the data is appended at the end of the file.* 

**OpenFileInput():** Used to read data from a file, this returns an FileInputStream instance. *Syntax: OpenFileInput( String filename)* 

FileOutputStream fileobj = openFileOutput(File\_Name, Context.MODE\_PRIVATE); byte[] ByteArray = Data.getBytes(); //Converts into bytes stream fileobj.write(ByteArray); //writing to file fileobj.close(); //File closed

# **External Storage**

- The data is stored in a file specified by the user itself and user can access these file. These files are only accessible till the application exits or you have SD card mounted on your device.
- It is necessary to add external storage the permission to read and write. For that you need to add permission in android Manifest file.
- > Open AndroidManifest.xml file and add permissions to it just after the package name.
- <uses-permission android:name="android.permission.WRITE\_EXTERNAL\_STORAGE" />
- <uses-permission android:name="android.permission.READ\_EXTERNAL\_STORAGE" />

# Methods to Store Data In Android:

- getExternalStorageDirectory() Older way to access external storage in API Level less than 7. It is absolute now and not recommended. It directly get the reference to the root directory of your external storage or SD Card.
- getExternalFilesDir(String type) It is recommended way to enable us to create private files specific to app and files are removed as app is uninstalled. Example is app private data.

• **getExternalStoragePublicDirectory()**: This is current recommended way that enable us to keep files public and are not deleted with the app uninstallation. Example images clicked by the camera exists even we uninstall the camera app.

# 2.8 Creating and Using Databases :